# 配置双SIM功能和SIM故障切换

## 目录

<u>简介</u> <u>先决条件</u> <u>要求</u> <u>使用的组件</u> 配置 <u>双SIM配置</u> <u>用于SIM故障切换的EEM脚本</u> <u>验证</u> <u>故障排除</u> 相关信息

## 简介

本文档介绍4G广域网固定路由器和模块上双用户身份模块(SIM)的概念和配置,还讨论两个SIM卡之间的故障切换方案,并提供嵌入式事件管理器(EEM)脚本,用于手动SIM故障切换。

## 先决条件

### 要求

Cisco 建议您了解以下主题:

- LTE技术
- 在思科路由器上配置LTE技术

### 使用的组件

本文档中的信息基于以下软件和硬件版本:

- 思科4G固定路由器
- 支持双SIM功能的模块

本文档中的信息都是基于特定实验室环境中的设备编写的。本文档中使用的所有设备最初均采用原 始(默认)配置。如果您使用的是真实网络,请确保您已经了解所有命令的潜在影响。

### 配置

### 双SIM配置

步骤1.为SIM创建APN配置文件:

#### 以下是Cisco路由器上APN配置的示例:

Router#cellular 0/0/0 lte profile create 1 apn.com pap test 12345

您可以在相同中为第二个SIM创建一个以上的APN配置文件,如本例所述:

Router#cellular 0/0/0 lte profile create 2 test.com 步骤2.将配置的配置文件号应用到SIM卡及其使用以下配置的插槽号:

router# configure terminal router(config)# controller Cellular 0 router(config-controller)# lte sim data-profile 1 attach-profile 1 slot 0

router(config-controller)# lte sim data-profile 2 attach-profile 2 slot 1

步骤3. SIM卡插槽0是主插槽,默认情况下插槽1是备份插槽。要将插槽1配置为主插槽,请使用以下 配置:

router# configure terminal router(config)# controller Cellular 0 router(config-controller)#lte sim primary slot 1

#### 用于SIM故障切换的EEM脚本

双SIM功能提供故障切换机制,以防主用SIM卡失去与网络的连接。当主SIM卡失去连接时,它会切 换到辅助SIM卡。但是,一旦主SIM卡恢复到网络连接,它不会切换回主SIM卡。此外,仅当辅助 SIM断开与网络的连接时,它才会切换回主SIM。

在某些情况下(如信号/服务丢失),故障切换机制可能无法正确触发。在这种情况下,您可以使用 EEM脚本,该脚本可以跟踪RSSI值、网络状态等参数,并在达到指定阈值时执行SIM故障切换。这 是EEM脚本执行SIM故障切换的示例。

event manager applet SIM-FALLBACK
event snmp oid 1.3.6.1.4.1.9.9.661.1.3.2.1.4.14 get-type exact entry-op le entry-val "2" pollinterval 120
action 1.0 cli command "enable"
action 1.1 cli command "clear interface cellular 0"
action 1.2 cli command "cellular 0 gsm sim activate slot 1"
action 1.3 cli command "end"
action 1.4 cli command "clear ip route \*"

### 验证

使用本部分可确认配置能否正常运行。

以下命令显示蜂窝调制解调器上的活动配置文件:

• <u>技术支持和文档 - Cisco Systems</u>

#### • <u>4G LTE软件配置</u>

## 相关信息

目前没有针对此配置的故障排除信息。

## 故障排除

SIM 1 is present SIM 0 is active SIM

router# show controller cellular 0 Interface Cellular0 4G WWAN Modem - Global Multimode LTE/DC-HSPA+/HSPA/UMTS/EDGE/GPRS

#### 以下命令显示双SIM状态:

router#show cellular 0 security Card Holder Verification (CHV1) = Disabled SIM Status = OK SIM User Operation Required = None Number of CHV1 Retries remaining = 255

#### 以下命令可用于显示SIM卡的状态:

```
Access Point Name (APN) = test.com

Profile 2 = ACTIVE* **

------

PDP Type = IPv4

PDP address = 10.1.1.1

Access Point Name (APN) = test.cisco.com

Primary DNS address = 192.168.100.10

Secondary DNS address = 192.168.100.19

* - Default profile

** - LTE attach profile

Configured default profile for active SIM 1 is profile 2.
```

Profile Information

Profile 1 = INACTIVE

PDP Type = IPv4

\_\_\_\_\_